## Proclaim™ Custom-Jet Oral Health System

#### **iTero Scanner Instructions** (Suggested Workflow)

#### **Pre-Scan Instructions**

Step

When initializing the patient's scan, choose the following options when creating their case.

- a. Under Orders, choose the Case Type: "iRecord."
- b. **Do not** choose to send it to a lab.

| Doctor:         | License:              |
|-----------------|-----------------------|
| Dr. Pelta, Tosh | 182642                |
| Patient:        |                       |
| First Name: *   | Last Name: *          |
| Typodont        | c                     |
| Date of Birth:  | Gender: O Male Female |
| Chart Number:   |                       |
| 0196            |                       |
|                 |                       |
| Order:          |                       |
| Cane Ture *     |                       |
| cone (jpe)      | Send to:              |
| iRecord         |                       |
| iRecord         | Treatment Stage:      |

#### **Scan Instructions**

Step

Scan patient's lower and upper arches, and obtain a single occlusion scan as described in the **Proclaim Scanning Guide**. It is recommended to skip the second occlusion; if asked for an additional bite scan, the operator can press "Ignore" and then wait for Post–Processing to complete. Ensure auto–alignment of arches.

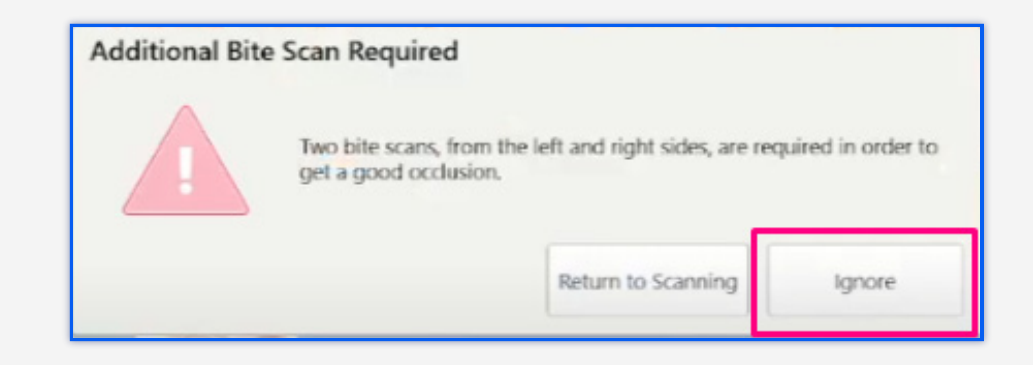

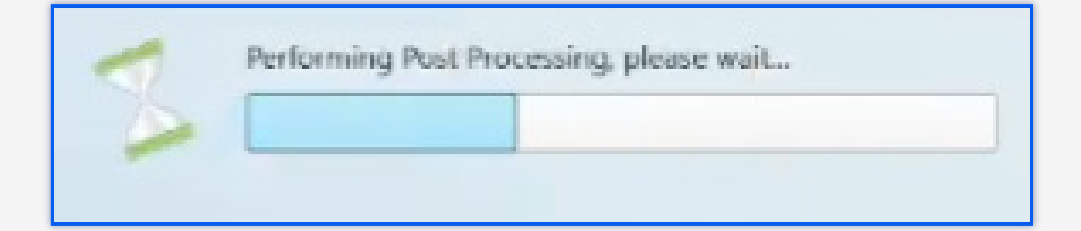

Step 02

After the scan of the patient's mouth is completed, the scan can be found immediately on myitero.com in the Patients section.

#### Exporting STL files

Step

Log into MyiTero.com and go to the Patients section.

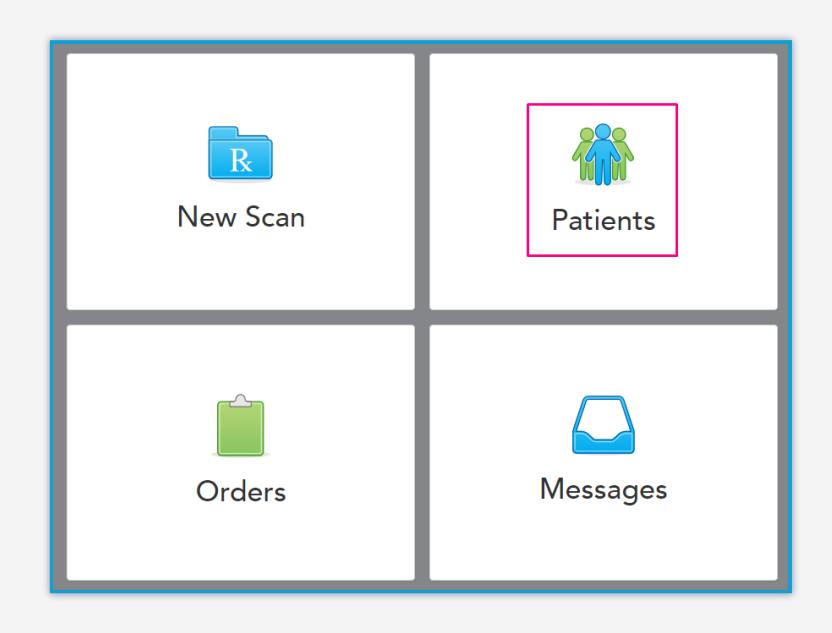

Click on the patient's name, or enter the patient's name into the search field.

Step 03

Step 02

Click on the desired scan, and then click "Export."

| Patient Name | Orders                 |                   |                            |           |
|--------------|------------------------|-------------------|----------------------------|-----------|
|              | ID                     | Scan Date         | Case Туре                  | Status    |
| New Scan     |                        | 10/10/2022        | IRecord                    | Scanning  |
|              | 108485530              | 10/10/2022        | iRecord                    | Completed |
|              | 108483184              | 10/10/2022        | iRecord                    | Completed |
|              | View Rx Change Case Ty | rpe Viewer Export | iTero Scan Report OrthoCAD |           |

### Step 04

If the scan status does not state "Completed," wait for 15–30 minutes to allow the iTero portal to update and try again.

An export pop-up box will open and you will see these drop down questions:

- a. Export type: Choose "Solid Model with Low Profile Base"
- b. Data format: Choose "File per Arch (arches oriented in occlusion)"
- c. File Type: Choose "STL (no color)"
- d. Select "Hide patient name"
- e. Click "Export".

Note: it can take a few minutes for the download to start. You can check the progress by clicking on the "Processing" button that appears.

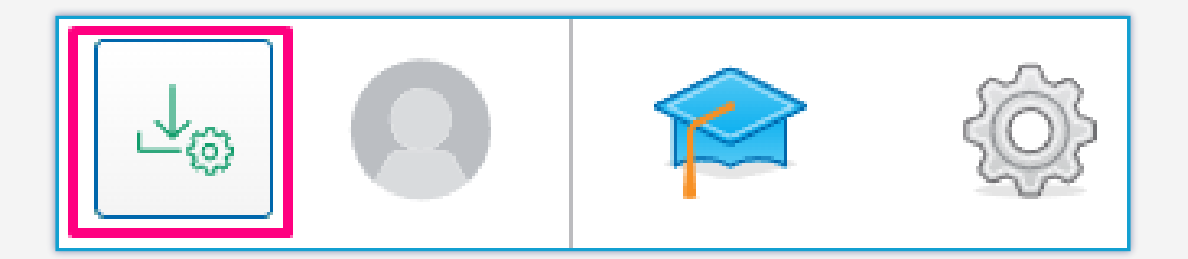

# Step

STL files appended with "\_occlusion\_l" and "\_occlusion\_u" will be generated.

| 📲   🛃 🚽               | Extract                        | OrthoCAD_Export_10      | 08483184                        | - 0                  |
|-----------------------|--------------------------------|-------------------------|---------------------------------|----------------------|
| File Home Share       | View Compressed Folder To      | ools                    |                                 | ~                    |
| ← → • ↑ 🔋 « Dow       | nloads > OrthoCAD_Export_10848 | 33184 ~                 | ・ <sup>©</sup> Search OrthoCAD_ | Export_108483184 (1) |
| 1 Quick and a         | Name                           | Туре                    | Compressed size                 | Password Size        |
| Quick access          | 108483184_lprofile_occlus      | ion_l 3D Object         | 16,442 KB                       | No 16,442            |
|                       | 108483184_lprofile_occlus      | ion_u 3D Object         | 19,511 KB                       | No 19,511            |
| Uownloads 🖉           | gallery_#108483184             | JPG File                | 469 KB                          | No 469               |
| 🖆 Documents 🛛 🖈       | gallery_#108483184_penta       | _front_m JPG File       | 330 KB                          | No 330               |
| 📰 Pictures 🛛 🖈        | gallery_#108483184_penta       | <b>_left_m</b> JPG File | 289 KB                          | No 289               |
| 💻 This PC 🛛 🖈         | gallery_#108483184_penta       | _lower_m JPG File       | 339 KB                          | No 339               |
|                       | gallery_#108483184_penta       | _right_m JPG File       | 277 KB                          | No 277               |
|                       | gallery_#108483184_penta       | _upper_m JPG File       | 349 KB                          | No 349               |
|                       | itero_element_logo             | PNG File                | 7 KB                            | No                   |
|                       | itero_export_#108483184_       | v30 XML Document        | 1 KB                            | No 2                 |
|                       | Rx_108483184                   | Chrome HTML             | Document 1 KB                   | No                   |
| 📥 OneDrive - Personal |                                |                         |                                 |                      |
| 💻 This PC             |                                |                         |                                 |                      |
| > 🧊 3D Objects        |                                |                         |                                 |                      |
| > 📃 Desktop           |                                |                         |                                 |                      |
|                       | / <                            |                         |                                 | _                    |
| 11 items              |                                |                         |                                 | 823                  |

#### Uploading to Proclaim Connect

Step

Log into **Proclaim Connect** and follow **this link** for instructions on how to upload scans.

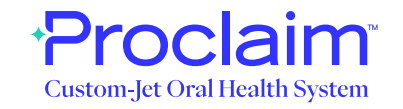